АО «ППМТС «Пермснабсбыт»

614030, г. Пермь, а/я 30

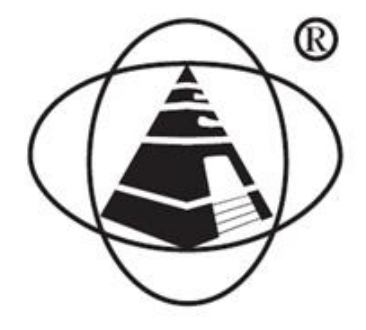

27.11.50.120

# **ChS-Server**

Руководство по эксплуатации

по ТУ 27.11.50-078-73892839-2017

ChS-Server.27.11.50.01PЭ

Пермь

# Содержание

| Общие сведения                             |   |
|--------------------------------------------|---|
| Назначение                                 |   |
| 1 Требования к ПК                          |   |
| 1.1 Требования к техническим средствам     |   |
| 1.2. Требования к программному обеспечению |   |
| 2 Начало работы                            | 4 |
| 2.1 Установка                              | 4 |
| 2.2 Запуск системы                         | 4 |
| 2.3 Выход из системы                       | 5 |
| 3 Интерфейс программы                      | 5 |
| 3.1 Основное окно                          | 5 |
| 3.2 Настройки                              | 6 |

# Общие сведения

Данное руководство содержит сведения по настройке и использованию программного обеспечения «ChS-Server» - далее программа.

## Назначение

Программа предназначена для управления комплексом зарядных станций (постов зярядки) электротранспорта. Обеспечивает сбор данных с различных постов зарядки и их управлением, и выдачу информации в сеть Internet для последующей обработки.

# 1 Требования к ПК

### 1.1 Требования к техническим средствам

• системный блок компьютера с характеристиками не ниже Intel Pentium CPU N3540, 2 Гб ОЗУ, 64 Гб свободного дискового пространства;

• клавиатура, мышь;

• один монитор с размером экрана не менее 10" и разрешением не менее 800х600.

# 1.2. Требования к программному обеспечению

На компьютере для нормальной работы программ должны быть установлены следующие программные средства:

- операционная система (OC) Windows 7, Windows 8 или Windows 10;
- программа для просмотра \*.pdf документов (Adobe Reader или др.).

# 2 Начало работы

### 2.1 Установка

Перед началом установки, проверьте наличие установленной на вашем ПК старой версии программы. Если таковая имеется, необходимо ее удалить.

Вставьте установочный диск в CD/DVD привод (подключите usb-flash-диск к ПК) и дождитесь открытия проводника.

Разархивируйте архив «ChS-Server-pack.zip» в каталог «C:\Program Files (x86)\ChS-Server».

#### 2.2 Запуск системы

Перейди в каталог «С:\Program Files (x86)\ChS-Server».

Найдите файл «ChS\_Server.exe». Создайте ярлык исполняемого файла. Для этого нажмите правой кнопкой мыши на файле «ChS\_Server.exe». В открывшемся контекстном меню выберите «Создать ярлык». Перетащите созданный ярлык на рабочий стол.

Для запуска приложения нажмите 2 раза левой кнопкой мыши на созданном ярлыке приложения. Откроется окно, показанное на рисунке 3.1.

X

в правом

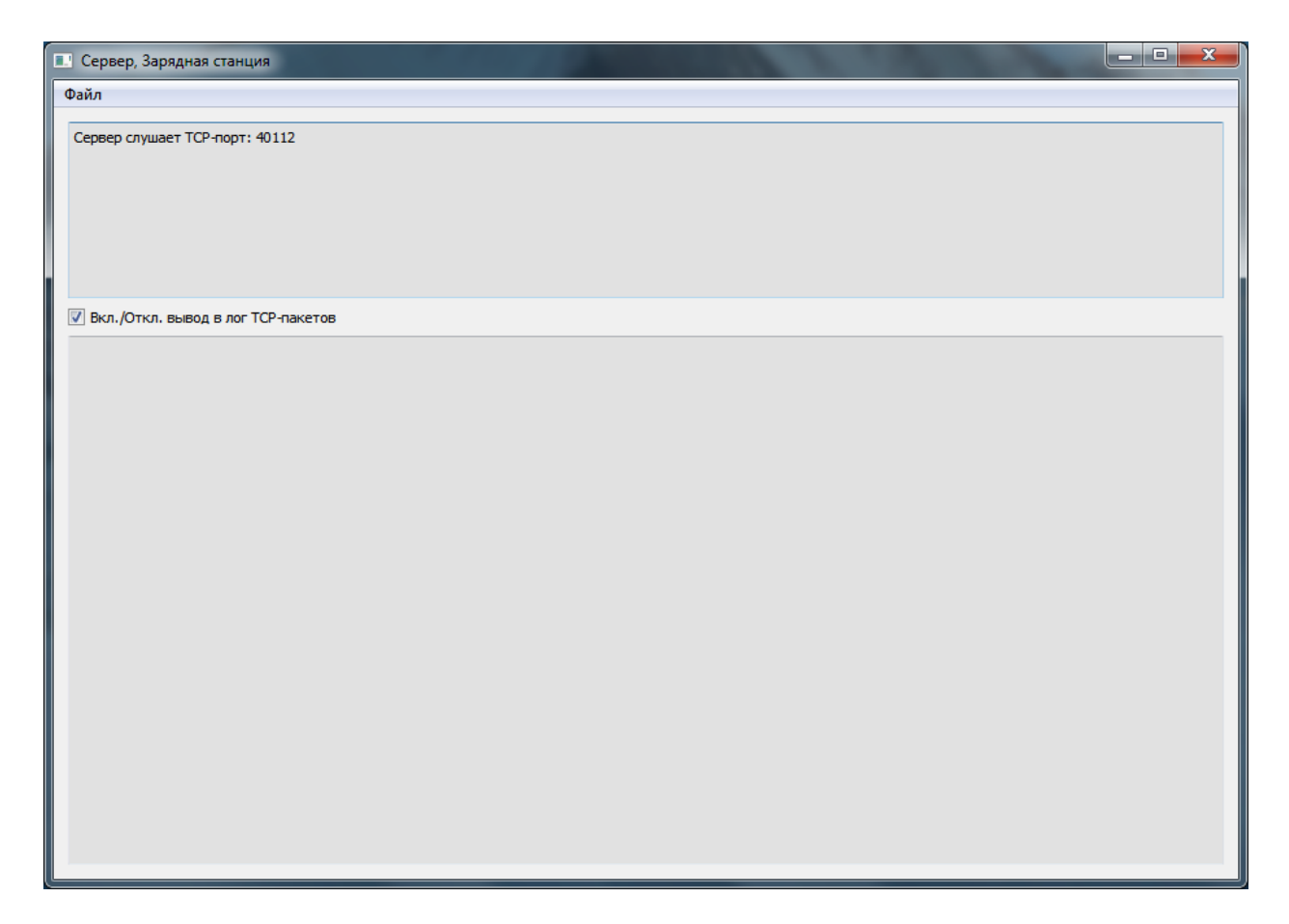

Рис. 3.1 – Сервер, Зарядная станция.

# 2.3 Выход из системы

Для выхода из программы «ChS-Server» нажмите на кнопку верхнем углу экрана, либо в меню нажмите «Файл -> Выход».

# 3 Интерфейс программы

#### 3.1 Основное окно

Рабочее окно программы показано на рисунке 3.1.

Рабочее окно поделено на две зоны. В верхней зоне отображаются короткие информационные сообщения по обмену данными с постами зарядки.

В нижней зоне выводятся подробные информационные сообщения во время обмена с постами зарядки и сетью Internet. Вывод информации в нижнюю зону можно отключить. Для этого необходимо снять галочку в строке «Вкл./Откл. Вывод в лог TCP-пакетов».

# 3.2 Настройки

Выберите «Файл -> Настройки».

Откроется окно «Настройки связи», показанное на рисунке 4.1.

| Настройки связи      | ×       |
|----------------------|---------|
| ТСР подкл. к серверу |         |
| ТСР-порт 40112       |         |
|                      |         |
|                      |         |
|                      | Закрыть |

Рис. 4.1 – Настройки связи.

В графе «TCP-порт» необходимо указать TCP-порт, по которому другие приложения зарядных постов будут подключаться к серверу. Нажмите кнопку «Закрыть». Указанный порт будет сохранен и при следующем запуске приложения восстановлен.

По умолчанию установлен порт 40112.